## University of Houston Downtown Enrollment Activation User Guide

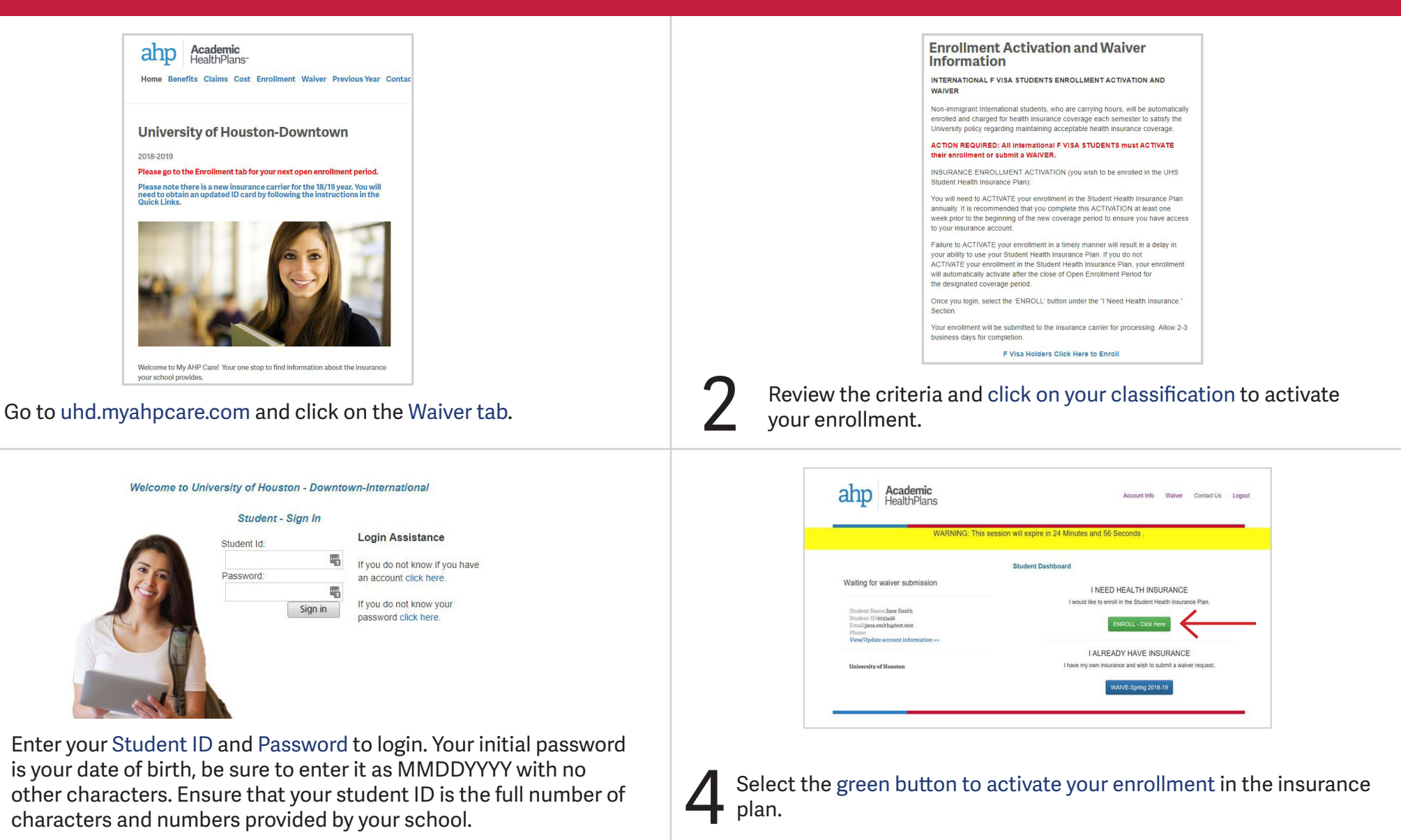

## Questions? Please contact Academic HealthPlans at 1-855-824-9683 or support@ahpcare.com